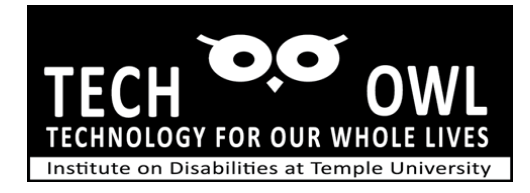

# Guide – How to use your iPhone or iPad camera as a magnifying glass

#### Enable the Magnifier in Settings

- Go to Settings.
- Scroll down to Accessibility and tap.
- Choose Magnifier and tap.
- Tap the button to turn it on.

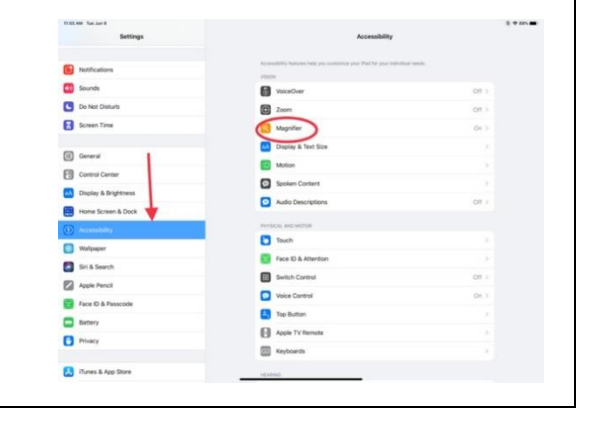

#### Access the Magnifier

- Now, when you triple click the home button, the magnifier will turn on.
- You can adjust brightness or move the yellow button to adjust the size of the magnification.

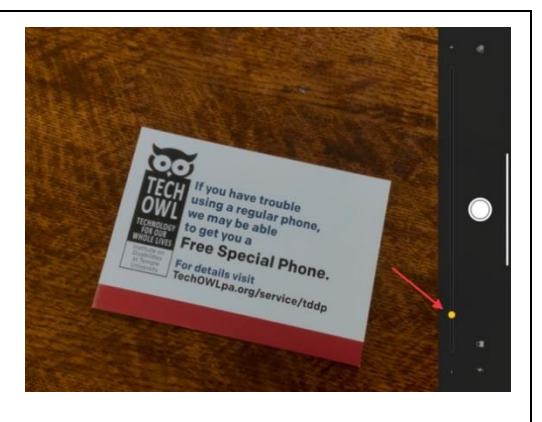

### Change color contrast

- Tap on the three circles to choose the color contrast that works for you.
- Then tap the three circles again to go back to the camera screen.

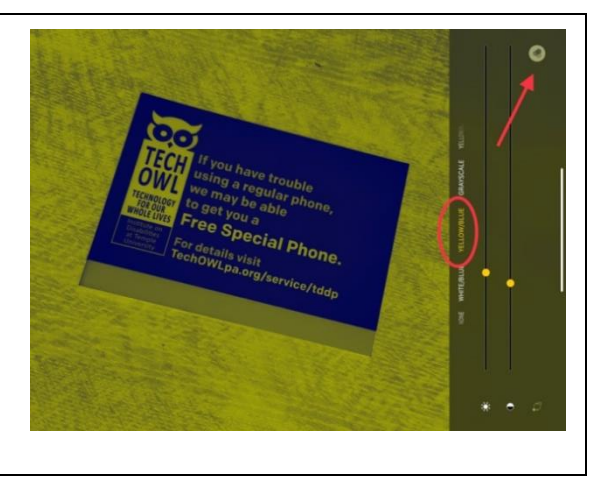

## Take a picture with magnifier.

- Once the magnifier is set up, you can use it to read medicine bottles or small print.
- You can also use the camera button to take a picture of the thing you are magnifying.
- That way you can put the iPad down and take your time looking at the image.

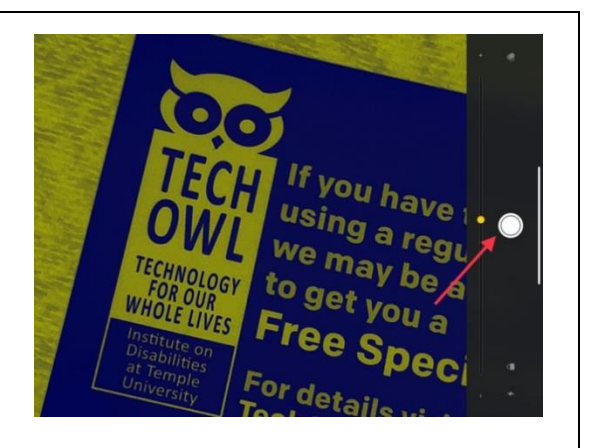